## **NEW PAYMENT PORTAL REGISTRATION GUIDE**

What will they need?

- Email address
- Loan number
- Property ZIP
- Last four of SSN

Registration instructions:

 Visit <u>https://vhdawebpay.secureconduit.net</u> or <u>https://virginiahousingwebpay.secureconduit.net</u> and click "Register"

| Virg<br>Hous | inia<br>sing     |
|--------------|------------------|
| Username     |                  |
| Username     |                  |
|              | Forgot username? |
| Password     |                  |
| Password     | ۲                |
|              | Forgot password? |
| L            | .ogin            |
| Re           | gister           |
| Qu           | ick Pay          |

- 2. Register on the new portal with any Virginia Housing loan
  - a. Email must be in a valid format (@something.com).
  - b. Username must be between 6 and 64 characters long.
  - c. Password must be at least twelve characters long, one uppercase letter, one lowercase letter, one digit and one of the following special characters (@\$!%\*#?&).
  - d. ZIP code must be 5 digits.
  - e. SSN must be 4 digits.
  - f. Clicking on the eye icon to the right of the field will unmask the entry for viewing.
  - g. The Clear button will remove the entry from all populated fields at one time.

| Virgi<br>Hous        | nia 🕨<br>sing         |
|----------------------|-----------------------|
| Borrower Information |                       |
| Email                |                       |
| Email                | ±                     |
| Username             |                       |
| Username             |                       |
| Password             | Re-enter Password     |
| Password (9)         | Re-enter Password 🖗 👁 |
| Loan Number          |                       |
| Loan Number          | ۵                     |
| Property Zip Code    | Last 4 of SSN         |
| Property Zip Code    | Last 4 of SSN (9)     |
| Clear                | Register              |
| Already F            | Registered?           |

3. Visit the enrolled email domain to find an email, Subject: Confirmation instructions From: <a href="mailto:noreply@virginiahousing.com">noreply@virginiahousing.com</a>. In the body of the email, click Confirm my account which will redirect to the web portal's login screen.

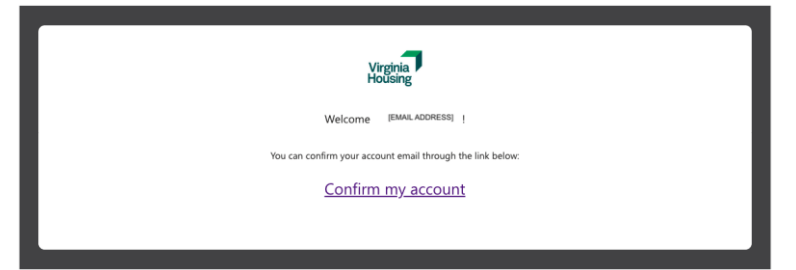

- 4. Login with the username and password from the registration, click Login.
- 5. Visit the enrolled email domain to find an email, Subject: Authentication Code From: <u>noreply@virginiahousing.com.</u>

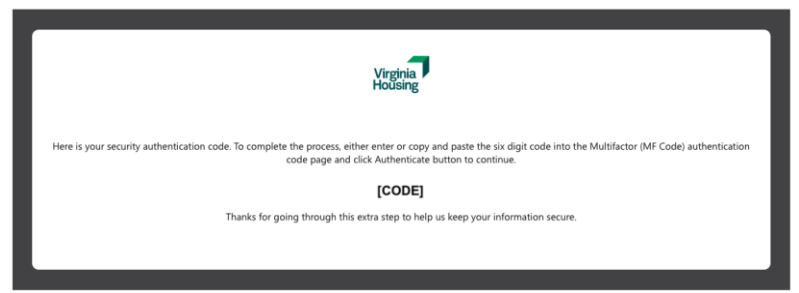

6. In the body of the email, copy the authentication code and paste it into the web portal's MFA field, click Authenticate.

|          | Virginia<br>Housing |
|----------|---------------------|
| MFA Code |                     |
| MFA Code |                     |
|          | Authenticate        |
|          | Send New Code       |
|          | Go to Login         |

Once logged into the portal, they can link additional Virginia Housing loans to the registration.

7. In the green bar, in the right corner, click the text next to the star. That will open a menu.

| Virginia<br>Holding                                                                                                    |                            | [NAME]                | o,  |
|----------------------------------------------------------------------------------------------------|----------------------------|-----------------------|-----|
| Tashboard \$ Payments v mm My Lean v PE-Documents                                                                                  | [ADDRESS]                  | (Orig.                | ) - |
| A Payments received more than 15 days after the payment due date may require a late charge.                                        | ADDRESS]                   | (Orig. \$             | )   |
| If Next Payment Due date is in the past, additional payments, charges and/or fees may be required to bring your loan current.      | \$ due on 00/00/0000       |                       |     |
| A Please go to Profile & Settings to update your email address and your notification preferences to receive payment confirmations. |                            |                       |     |
| My Loan Balance My Loan Principal Monthly Payment Escrow Balance                                                                   | [ADDRESS]                  | [ADDRESS] (Orig. \$ ) |     |
|                                                                                                    | due on 00/00/0000<br>oan # |                       |     |
| Amount Due on 04010022                                                                                                    | Add Loan                   |                       |     |
|                                                                                                    |                            |                       |     |
| \$                                                                                                    |                            |                       |     |

8. Click "+ Add Loan," enter the information, and click "Add new loan."

| × |
|---|
|   |
| P |
|   |
|   |
|   |
| ۹ |
|   |
|   |
|   |
|   |
|   |

9. In the green bar, in the right corner, click the text next to the star to open the menu and toggle between the multiple loans as needed.